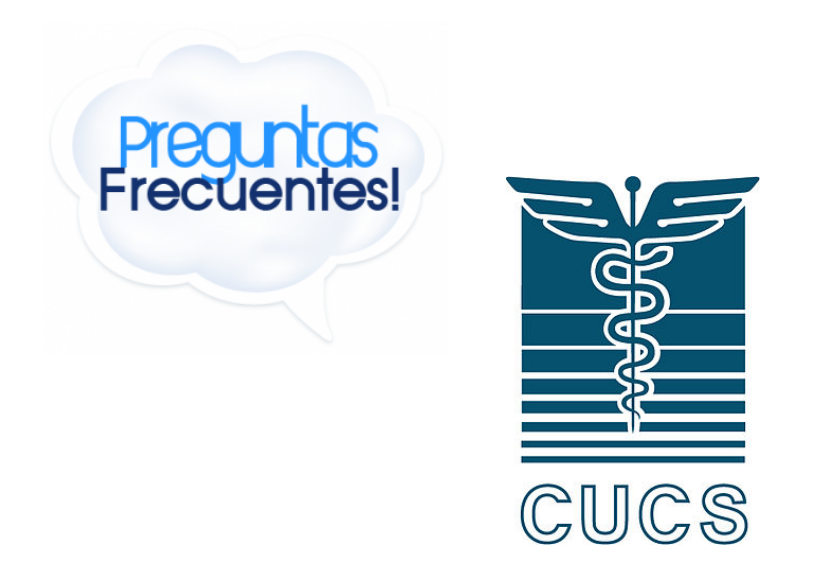

• ¿Dónde se pueden descargar los formatos de pago para iniciar con el trámite de titulación (Primer Paso)?

A través de la Ventanilla virtual de CUCS: <u>https://escolar.cucs.udg.mx/escolar/</u>

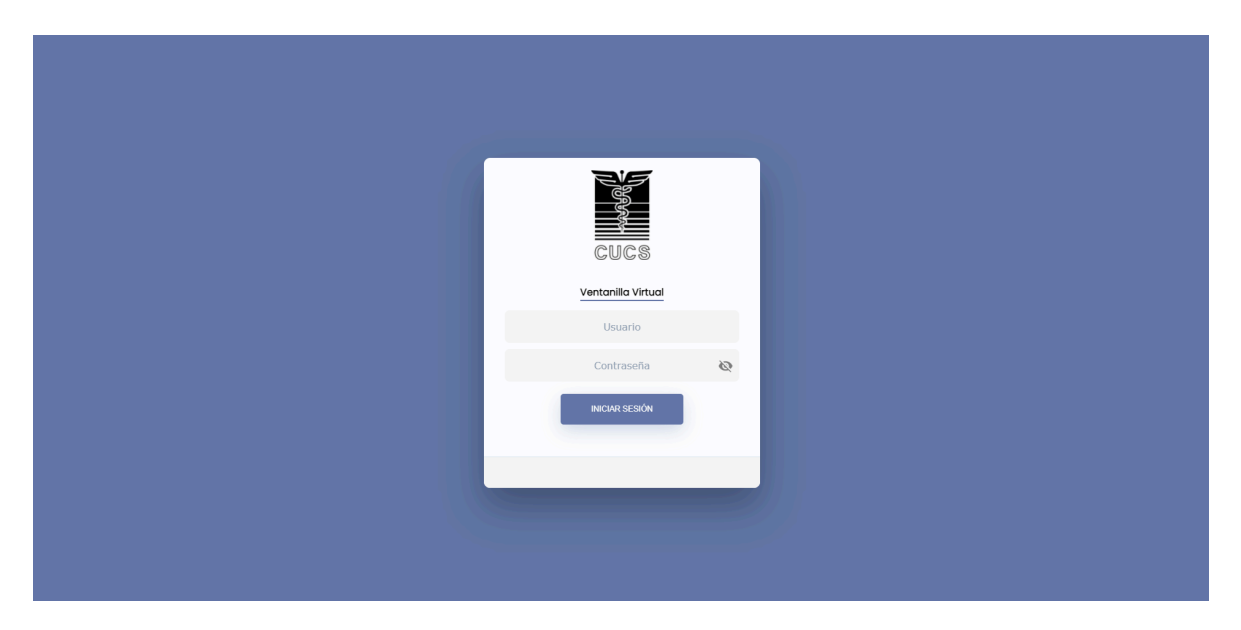

Se te solicitará un Usuario y Contraseña para iniciar sesión, estos corresponden a tu código de alumno y NIP de ingreso a SIIAU.

De haberla olvidado o si eres Egresado previo al sistema de créditos, puedes solicitar la recuperación de tu contraseña. Deberás entonces presentarte en la ventanilla no. 1 de archivo en un horario de 9-13 hrs. con una identificación oficial vigente y un documento en copia que demuestre tu propiedad del código de alumno del cual se te proporcionará una nueva contraseña.

#### • Uso de la Ventanilla Virtual.

1-. Una vez que has iniciado sesión debes asegurarte de ubicar la interfaz en el apartado de Coordinación de Control Escolar y posteriormente seleccionar el botón de generar nuevo trámite.

2.- Se te desplegará un listado de documentos posibles a solicitar los cuales pueden variar dependiendo de tu <u>Estatus</u> actual en nuestro sistema.

3.- Es necesario que de la oferta selecciones en el recuadro a la izquierda de cada tramite, aquellos que deseas solicitar, una vez que lo hagas saltará un recuadro adicional brindándote instrucciones específicas para cada documento.

4.- Para finalizar este proceso no olvides presionar el botón ubicado en la esquina inferior derecha de tu pantalla para confirmar la solicitud de tus trámites.

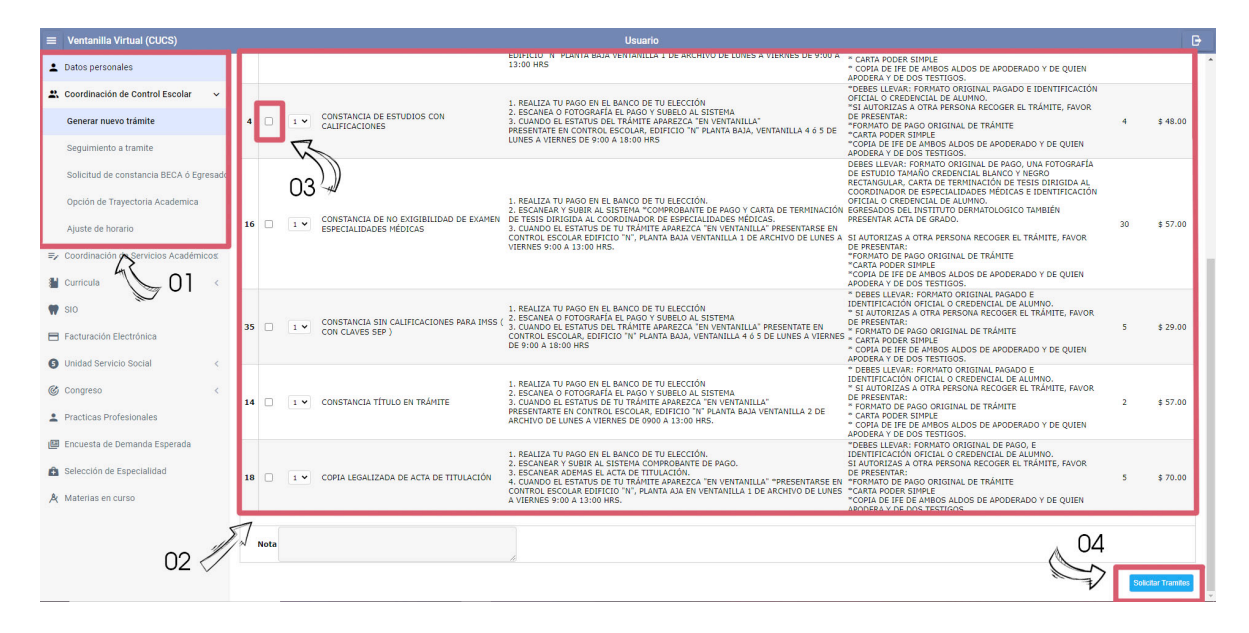

5.- Una vez que has finalizado tus solicitudes con éxito, podrás ver información detallada sobre ellas si te diriges al botón de "Seguimiento de trámite".

6.- Cada trámite que hayas solicitado a lo largo de tu vida académica aparecerá en este espacio por lo que es importante que identifiques mediante su nombre y fecha, el trámite que está en proceso y del cual requieres el formato de pago. Para ver sus detalles simplemente da doble clic sobre él.

| ■ Ventanilla Virtual (CUCS)                                            | tanilla Virtual (CUCS)                          |                                                     |                                                 | Usuario                                            |                                                               |  |
|------------------------------------------------------------------------|-------------------------------------------------|-----------------------------------------------------|-------------------------------------------------|----------------------------------------------------|---------------------------------------------------------------|--|
| L Datos personales                                                     | INFORMACION DEL TRAMITE                         | INFORMACION DEL TRAMITE                             | INFORMACION DEL TRAMITE                         | INFORMACION DEL TRAMITE                            | Para ver información sobre tu trámite, da doble clic sobre él |  |
| Coordinación de Control Escolar  Generar nuevo trámite                 | Cantidad de Documentos:<br>Entrega:<br>Estatus: | Cantidad de Documentos:<br>Entrega: / /<br>Estatus: | Cantidad de Documentos:<br>Entrega:<br>Estatus: | Cantidad de Documentos:<br>Entrega: //<br>Estatus: |                                                               |  |
| Seguimiento a tramite                                                  |                                                 |                                                     |                                                 |                                                    |                                                               |  |
| Solicitud de extancia BECA ó Egresado<br>Opción de Trayación Academica | 60 ,                                            | J.                                                  |                                                 |                                                    |                                                               |  |
| Ajuste de norario     Coordinación de Servicios Académicos:            |                                                 |                                                     |                                                 |                                                    |                                                               |  |
| 🕌 Curricula <                                                          |                                                 |                                                     |                                                 |                                                    |                                                               |  |
| 🖤 SIO                                                                  |                                                 |                                                     |                                                 |                                                    |                                                               |  |
| E Facturación Electrónica                                              |                                                 |                                                     |                                                 |                                                    |                                                               |  |
| Unidad Servicio Social     <                                           |                                                 |                                                     |                                                 |                                                    |                                                               |  |
| Congreso <                                                             |                                                 |                                                     |                                                 |                                                    |                                                               |  |
| Practicas Profesionales                                                |                                                 |                                                     |                                                 |                                                    |                                                               |  |
| 🕮 Encuesta de Demanda Esperada                                         |                                                 |                                                     |                                                 |                                                    |                                                               |  |
| Selección de Especialidad                                              |                                                 |                                                     |                                                 |                                                    |                                                               |  |

7.- Luego de haber dado doble clic al trámite que quieras visualizar aparecerá la siguiente pantalla. Aquí puedes ver el número de seguimiento de tu trámite, verificar el estatus del mismo, cargar documentos como comprobantes de pago y constancia de terminación de tesis, así como generar tus formatos de pago.

8.- A pesar de ser necesario presentar cierta documentación de manera presencial, es necesario que cargues tus comprobantes de pago como requisito obligatorio y esto preferentemente en formato .pdf (si solicitas varios documentos y comparten número de solicitud, deberás cargar un solo .pdf conteniendo todos los formatos correspondientes). No olvides dar clic en el botón <u>subir documentos</u> luego de <u>seleccionar tu archivo</u> en la plataforma.

9.- Finalmente para obtener tu formato de pago y poder guardarlo e imprimirlo, da clic en el botón de <u>Imprimir.</u>

| =  | Ventanilla Virtual (CUCS)                                 | Usuario                                                                                                    | Đ                      |  |  |  |  |  |
|----|-----------------------------------------------------------|----------------------------------------------------------------------------------------------------|------------------------|--|--|--|--|--|
| -  | Datos personales                                          | Detaile del tramite: undefined                                                                                                    | _ @ X                  |  |  |  |  |  |
| -  | Coordinación de Control Escolar 🛛 🗸                       | IRecuerdal El trámite no será atendido, hasta no subir el comprobante de pago y demas documentos en caso de que se requiera.                                                                                                    |                        |  |  |  |  |  |
|    | Generar nuevo trámite                                     | DETALLE DEL TRÀMITE                                                                                                    |                        |  |  |  |  |  |
|    | Seguimiento a tramite                                     | Atumno:<br>Fecha Solicitud:<br>Comprehensionitud in proprior and the solicitud in the solicitud in the solicitud |                        |  |  |  |  |  |
|    | Solicitud de constancia BECA ó Egresado                   |                                                                                                    | Subir Documentos       |  |  |  |  |  |
|    | Opción de Trayectoria Academica                           | "Soló puedes subir un archivo, si requieres subir más de un comprobante genera un PDF (recuerda que Word te lo permite). Extenciones validas: PDF Max. (2 H8)                                                                                                    |                        |  |  |  |  |  |
|    | Ajuste de horario                                         | DOCUMENTOS DEL TRAMITE                                                                                                    | Total                  |  |  |  |  |  |
| =, | <ul> <li>Coordinación de Servicios Académicos:</li> </ul> | 1 * Aportaciones especiales ENTREGADO 1 \$ 500.00                                                                                                    | \$ 500.00<br>\$ 500.00 |  |  |  |  |  |
| 8  | Curricula <                                               | Ingentur Cancolar Trainine                                                                                                    |                        |  |  |  |  |  |
| -  | sio 09 \$                                                 | 7 Chat: Envir                                                                                                    |                        |  |  |  |  |  |
|    |                                                           |                                                                                                    |                        |  |  |  |  |  |
| G  | Unidad Servicio Social <                                  |                                                                                                    |                        |  |  |  |  |  |
| C  | Congreso <                                                |                                                                                                    |                        |  |  |  |  |  |
| +  | Practicas Profesionales                                   |                                                                                                    |                        |  |  |  |  |  |
| Ľ  | Encuesta de Demanda Esperada                              |                                                                                                    |                        |  |  |  |  |  |
| Ê  | Selección de Especialidad                                 |                                                                                                    |                        |  |  |  |  |  |
| A  | Materias en curso                                         |                                                                                                    |                        |  |  |  |  |  |
|    |                                                           |                                                                                                    |                        |  |  |  |  |  |
|    |                                                           |                                                                                                    |                        |  |  |  |  |  |
|    |                                                           |                                                                                                    |                        |  |  |  |  |  |
|    |                                                           |                                                                                                    |                        |  |  |  |  |  |

\*Puedes utilizar distintos navegadores (Google Chrome, Microsoft Edge, Mozilla Firefox, etc.) para realizar este proceso, pero en ocasiones las "ventanas emergentes" estarán bloqueadas por defecto y esto evitará que puedas visualizar tu formato de pago, es necesario que las autorices para avanzar.

Google Chrome bloquea de forma predeterminada las ventanas emergentes para que no aparezcan automáticamente en tu pantalla. Al bloquear una ventana emergente, aparece el icono de ventanas emergentes bloqueadas  $\Box_{\mathbf{n}}$  en la barra de direcciones. También puedes permitirlas.

#### ¿Cuáles con los requisitos para la Expedición y Registro de Títulos y Diplomas (Paso 2)?

Favor de ingresar al siguiente enlace:

<u>https://www.cucs.udg.mx/cescolar/registro-de-titulos-y-diplomas</u> y seleccionar el vínculo que corresponda a los estudios que realizaste, esto descargará un documento de Word a tu computadora con las instrucciones a detalle.

# Y los formatos de pago y el llenado del registro para expedición de título se descargan en:

Debes seleccionar la opción de "Registro de Título" <u>http://www.escolar.udg.mx/egresados</u> <u>http://escolar.udg.mx/egresados/registro/solicitud-de-expedicion-de-titulo</u>

### • ¿Cuánto tiempo se lleva en la elaboración de los documentos?

Cada documento tiene un tiempo particular para su elaboración:

5 días hábiles: Carta de No Adeudo para pregrado.

20 días hábiles: Carta de No Adeudo para especialidades médicas y posgrado.

De 60 a 90 días hábiles: Certificado de Graduado y Certificado Parcial.

**De 4 a 5 meses aproximadamente**: Entrega de Titulo y/o Diplomas.

#### • ¿Cuáles son los requisitos y en dónde se puede tramitar la cédula?

En el siguiente link: <u>http://www.escolar.udg.mx/egresados/requisitos/cedula-profesional</u>

## • ¿Alguien más puede realizar todo el trámite de mi título y yo solo acudir a recogerlo?

Si, un tercero puede apoyarte en la realización del trámite al presentarse con una carta poder simple (se puede comprar el formato en papelería). Esta carta debe incluir cuatro firmas: la del otorgante, quien recibe el poder y dos testigos libres, también es necesario adjuntar en copia la INE de todas las personas que firman el documento.

#### • ¿Alguien más puede recoger mi Titulo y/o Diploma?

No, la entrega del título es un trámite que se realiza única y exclusivamente con el/la interesada(o). No se aceptará carta poder incluso si esta es notariada.

El interesado debe presentarse con el acuse de recibo de su trámite así como con su INE o Pasaporte vigentes.

• ¿Cuál estatus debo de tener en mi kardex/SIIAU para poder iniciar con el trámite de título?

Debes verificar que en tu kardex la situación actual de alumno sea la de: **GRADUADO** en caso de ser alumno de <u>carrera de pregrado o de posgrado</u>.

Debes verificar que en tu kardex la situación actual de alumno sea la de: EGRESADO en caso de ser alumno de especialidades médicas o curso pos-básico.

### • ¿Dónde puedo revisar el avance del trámite de mi título?

Lo puedes consultar introduciendo número de solicitud y código de alumno, en el siguiente enlace: <u>http://www.escolar.udg.mx/egresados/consulta/avances-expedicion-detitulo</u>.